### <u>יבוא פריטים מקורס לקורס במודל – דף הדרכה</u>

פותחים את הקורס אליו רוצים לייבא. לוחצים על הגדרות קורס ובוחרים 'יבוא'

| הגדרות קורס 💠 | הגדרות              | • |  |
|---------------|---------------------|---|--|
|               | כיבוי עריכה         |   |  |
|               | מסננים              | т |  |
|               | הגדרות חישוב ציונים | • |  |
|               | גיבוי               | 8 |  |
|               | שחזור               | t |  |
|               | יבוא                | Î |  |

נפתחת רשימת הקורסים מהם יש לנו אישור לייבא תכנים. מסמנים את הקורס ממנו נרצה לייבא תכנים (לוחצים בעיגול). גוללים למטה ולוחצים על המשך

|                                                     | <b>דע:</b><br>זינים: 10   | <b>א מי</b> ז<br>קורסים זנ | בחירת קורס ממנו ניו<br>יש לבחור קורס |
|-----------------------------------------------------|---------------------------|----------------------------|--------------------------------------|
| שם מלא                                              | השם הקצר של הקורס         |                            |                                      |
| אוריינות דיגיטלית - 64762-1 - סמסטר ב , תשף         | תשף_106731_64762-1_20     | 0                          |                                      |
| סמינריון - הנחייה אישית - 73053-19 - סמסטר ב , תשעט | 7305320_תשעט<br>105905_19 | •                          |                                      |
| אוריינות דיגיטלית - 64762-1 - סמסטר ב , תשעט        | 6476220_תשעט<br>103818_1  | •                          |                                      |
| אוריינות מידע                                       | אוריינות מידע             | ۲                          |                                      |

בחלון זה ברירת המחדל היא שכל האפשרויות מסומנות ב V . אבל אפשר להתעלם מזה בשלב זה.

אם אתם רוצים לייבא קורס בשלמותו, לחצו כאן על **'התחלת גיבוי'.** אבל זה לא מומלץ, כיוון שזה מבטל את אפשרות הבחירה שלכם. לכן **עדיף ללחוץ על 'הבא'** כדי לבחור את

הפריטים

| <b>1. בחירת קורס ► 2. הגדרות התחלתיות ►</b> 3. הנדרות בחירה ◄ 4. אישור ותצוגה ◄ 5. ביצוע יבוא ◄ 6. הושלם |
|----------------------------------------------------------------------------------------------------|
| Import settings                                                                                          |
| כולל פעילויות ומשאבים 🗷                                                                                  |
| (Blocks) כולל משבצות (Blocks) כולל משבצות                                                                |
| רולל מסננים 🖻                                                                                            |
| כולל אירועי לוח-שנה 🗷                                                                                    |
| כולל בנק שאלות 🛙                                                                                         |
| כולל קבוצות ואוספי־קבוצות 🛛                                                                              |
| כולל מיומנויות 🗵                                                                                         |
| התחלת הניבוי ביטול רובא                                                                                  |

ד"ר סיגל בן עמרם מכללת סמינר הקיבוצים - צוות פדגוגיה דיגיטלית

# <u>יבוא פריטים מקורס לקורס במודל – דף הדרכה</u>

בחלון זה ברירת המחדל היא שכל האפשרויות מסומנות ב V. מה שמאפשר לייבא קרוס בשלמותו גם מכאן.

> כדי לבצע בחירה של פריט אחד, או יותר לחצו על <mark>'אין'</mark> וזה יגרום לביטול כל סימוני ה V.

> > כעת גללו מטה ותוכלו לבחור פריטים

| בחירה<br>הכל / אין (הצגת אפשרויות סוג) | בחירה<br>הכל <mark>/ אין (</mark> הצגת אפשרויות סוג) |
|----------------------------------------|------------------------------------------------------|
| אודות הפרויקט 🗖                        | אודות הפרויקט 🗹                                      |
| ם מהי אוריינות מידע 🗎                  | ם מהי אוריינות מידע 🕑                                |
| 🗎 אודות הקורס                          | 🙆 אודות הקורס 🔹                                      |
| ביצד לומדים בקורס זה 🗎                 | יצד לומדים בקורס זה 🌀                                |
| לוח הודעות 💿                           | לוח הודעות 🖸                                         |
| פָסקה מעוצבת 💿                         | פסקה מעוצבת 💿                                        |

| סמנו V בכותרת היחידה (או היחידות)<br>אותה/אותן ברצונכם לייבא                  | יחידה 1 : איפיון הצורך במידע 🖉                                                                                                    |
|-------------------------------------------------------------------------------|----------------------------------------------------------------------------------------------------|
| סמנו V בפריטים שאתם מבקשים לייבא מתוך<br>יחידות אלה.                          | ם הגדרת מאפייני המטלה                                                                                                    |
| (בדוגמה זו סומנה יחידה 1 ובתוך יחידה זו<br>סומנו שני פריטים)                  | סרטון 1.1: הגדרת מאפייני המטלה 🔹 🕒 💌 מבדק עצמי לסרטון 1.1: הגדרת מאפייני המטלה                                                          |
| גללו מטה ולחצו על 'הבא'                                                       | <ul> <li>משוב מקוון לסרטון 1.1: הגדרת מאפייני המטלה</li> <li>משוב מקוון לסרטון 1.1: הגדרת מאפייני המטלה</li> <li>הגדרת הנושא</li> </ul> |
| ,<br>הדף הבא מציג סיכום של היחידות                                            | 🗸 יחידה 1 : איפיון הצורך במידע                                                                                                    |
| והפריסים שבוח תם לייבא<br>(מסומנים ב V ירוק). תוכלו לחזור<br>לדף הקודם ולתקן. | 🗙 💽 הגדרת מאפייני המטלה                                                                                                    |
| לסיום הפעולה גללו מטה ולחצו על<br>'ביצוע יבוא'                                | סרטון 1.1: הגדרת מאפייני המטלה                                                                                                    |
|                                                                               | מבדק עצמי לסרטון 1.1 - הגדרת מאפייני<br>המטלה ₪<br>אין <b>ביצוע יבוא</b>                                                                |

ד"ר סיגל בן עמרם מכללת סמינר הקיבוצים - צוות פדגוגיה דיגיטלית

# <u>יבוא פריטים מקורס לקורס במודל – דף הדרכה</u>

#### לאחר ביצוע הפעולה תתקבל הודעה זו:

| היבוא הושלם. יש להקליק על "המשך" לצפיה בקורס                                                                                                    |
|----------------------------------------------------------------------------------------------------|
| המשך                                                                                                    |
|                                                                                                    |
| יחידה זו עוסקת בשלב הראשון בתהליך אוריינות המידע - שלב 'אפיון הצורך במידע'. כאשר יש לנו צורך במידע, אנו נוטים, לעיתים קרובות, למהר ולבצע חיפוש של המידע. י<br>לאסוף מקורות מידע רבים, מסוגים שונים, ולמזג אותם לתוצר אחד, כדאי לתכנן מראש את שלבי הביצוע. תהליך זה מכונה 'אפיון הצורך במידע הוא תהז<br>עלינו להבין מה דורשת המטלה, מהו היקף המידע הדרוש ומי הוא קהל היעד. בשלב הבא יש לנסח היטב את הנושא, לגבש ולמקד אותו. לאחר שניבשנו נושא, מומלץ לפרק<br>מפתח, הקשורים בנושא הנבחר. כמו כן, רצוי להכיר את סוגי המידע העומדים לרשותנו וללמוד היכן ניתן למצוא אותם. זאת כדי שנוכל לבצע בחירה מושכלת של סוגי |
| ארבעת הסרטונים, הכלולים ביחידה זו, סוקרים את שלבי התהליך של אפיון הצורך במידע, מציגים דוגמאות רבות - המבוססות על צורך אוטנטי של הסטודנטים 'דנה' ו'אסף<br>רשימת מונחי מפתח ויצירת מפת מושגים. שלושת הסרטונים הראשונים, המסבירים את שלבי התהליך, קשורים זה בזה ולכן מומלץ לצפות בהם על פי הסדר. הסרטון האחרון<br>בפני עצמו.                                                                                                    |
| סרטון 1.1: הגדרת מאפייני המטלה 🗊                                                                                                    |
| הסרטון הראשון ביחידת 'אפיון הצורך במידע' עוסק בשלב שבו אנו ניצבים בפני צורך (מטלה) אשר כדי ליישם אותו, נידרש לאסוף מידע ולעבד את המידע לכדי תוצר<br>מוסבר מהו מהו 'אפיון הצורך במידע' ומה כולל תהליך זה ובהמשך מוסבר השלב הראשון בתהליך, המכונה 'הגדרת מאפייני המטלה'. משך הסרטון 5:50 דקות ומבח<br>הסרטונים הבאים 1.2 ו - 1.3, לכן מומלץ לצפות בשלושת הסרטים לפי סדר זה.                                                                                                    |
|                                                                                                    |
| 🗤 🛛 מבדק עצמי לסרטון 1.1 - הגדרת מאפייני המטלה                                                                                                    |

#### הפריטים יתווספו לקורס שלכם כיחידה נפרדת, בסוף היחידות הקיימות.

אפשר לגרור את הפריטים למיקום המתאים בקורס שלכם.